# **MANUAL** NACKA24

# Klassuppflyttning, klassplacering samt byte av klass

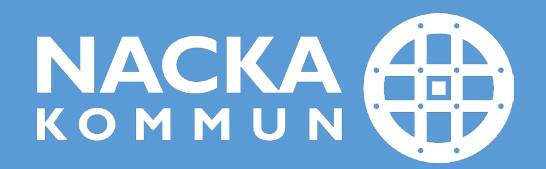

## 1. Klassuppflyttning till nästa läsår i Nacka24

Klassuppflyttning görs i tre steg:

- Uppflyttning till nästa läsår
- Preliminär klassplacering
- Definitiv klassplacering
- 1. Gå till *Skola/Läsårsbyte* och välj fliken *Översikt uppflyttning*. Fliken visar en översikt där du kan se dina nuvarande klasser.

| Läsärsbyte Oversikt up        | opflyttning             | lest lest lest                     |               |                             | lest lest lest               |
|-------------------------------|-------------------------|------------------------------------|---------------|-----------------------------|------------------------------|
| Visa endast aktuella enhe     | ter                     |                                    |               |                             |                              |
| Grundskoleverksamhet          |                         |                                    |               |                             |                              |
| Distrikt                      |                         | Enhet                              |               |                             |                              |
| Alla distrikt                 |                         | <ul> <li>Björknässkolan</li> </ul> |               | •                           |                              |
|                               |                         |                                    |               |                             |                              |
| Oversikt uppflyttning Ska     | apa reserverad plats    | för person Underlag för läsårsb    | yte Klassplad | cera Definitiv klass        |                              |
|                               |                         |                                    |               |                             |                              |
| Översikt uppfly               | ttning (201             | 9-2020)                            |               |                             |                              |
| Filter                        |                         | •                                  |               |                             |                              |
| Titter                        |                         |                                    |               |                             |                              |
| Sida 1 av 4                   | 🕨 📔 🤔 15 - 🔜            | - 🔍 -                              |               |                             | 1 - 15 a                     |
| Sorteringsordning: (Enbet 11) | Årskurs 🔺 🖬 Ithildnings | vän ≜¥Klass ≜1                     |               |                             |                              |
| Enhet                         | Årskurs                 | Lithildningsväg                    | Klass         | Placerade vid läsårets slut | Def Placerade kommande läsår |
| Biorknäeskolan                | F                       | EKI                                | EA            | 20                          |                              |
| Björknässkolan                | F                       | FKI                                | FA            | 4                           | 0                            |
| Björknässkolan                | F                       | FKI                                | FB            | 25                          | 0                            |
| Björknässkolan                | F                       | FKI                                | FC            | 23                          | 0                            |
| Biörknässkolan                | F                       | FKL                                | FD            | 26                          | 0                            |
| Biörknässkolan                | 1                       | GRUND                              | 1A            | 25                          | 0                            |
| Björknässkolan                | 1                       | GRUND                              | 1B            | 23                          | 0                            |
| Björknässkolan                | 1                       | GRUND                              | 1B            | 2                           | 0                            |
| Björknässkolan                | 1                       | GRUND                              | 1C            | 21                          | 0                            |
| Björknässkolan                | 1                       | GRUND                              | 1D            | 25                          | 0                            |
|                               |                         |                                    |               |                             |                              |

- 2. Välj fliken Underlag för läsårsbyte
- 3. Öppna *Filter.*
- 4. Välj fältet *Klass* + *En av* + den klass som du vill flytta upp.
  I exemplet nedan har du tagit fram alla elever som idag går i klass 1 A.

| - Luouio   |                 | ay ioi iasaisuyie                     | iest i               | est lest                  |                                   |                     |       |         |            | lest lest lest    | 10   |
|------------|-----------------|---------------------------------------|----------------------|---------------------------|-----------------------------------|---------------------|-------|---------|------------|-------------------|------|
| Alla distr | rikt            |                                       | •                    | Björknässkolan            |                                   | •                   |       |         |            |                   |      |
| Översik    | kt uppflyttning | Skapa reserve                         | rad plats för person | <mark>Underlag</mark> för | <mark>läsårsbyte</mark> Klassplac | era Definitiv klass |       |         |            |                   |      |
| Unde       | erlag för       | läsårsbyt                             | te (2019-20          | )20)                      |                                   |                     |       |         |            |                   |      |
| Filter 😫   |                 |                                       |                      |                           |                                   |                     |       |         |            |                   |      |
| Fält       |                 |                                       |                      |                           |                                   |                     |       |         |            |                   |      |
|            | Efternamn       | ~                                     | Innehåller           | ~                         |                                   |                     |       |         |            |                   |      |
|            | Förnamn         | ~                                     | Innehåller           | ~                         |                                   |                     |       |         |            |                   |      |
|            | Klass           | ~                                     | En av                | × 1                       | 4                                 | ~                   |       |         |            |                   |      |
|            | Personnummer    | · · · · · · · · · · · · · · · · · · · | Innehåller           | ~                         |                                   |                     |       |         |            |                   |      |
|            | Utbildningsväg  | ~                                     | En av                | ~                         |                                   | ~                   |       |         |            |                   |      |
|            | Årskurs         | *                                     | En av                | *                         |                                   | *                   |       |         |            |                   |      |
|            |                 |                                       |                      |                           |                                   |                     |       |         |            |                   |      |
|            |                 |                                       |                      |                           |                                   |                     |       |         |            | Tillämpa          | sa   |
| 14 4       | Sida 1 av 2     | :   • • •   @ ·                       | 15• 📑•   🕭 •         |                           |                                   |                     |       |         |            | 1-1               | 15 a |
| Sortering  | gsordning:      |                                       |                      |                           |                                   |                     |       |         |            |                   |      |
| Pers       | sonnummer       | Förnamn                               | Efternamn            |                           | Enhet                             | Läsår               | Klass | Årskurs | Startdatum | Upptagningsområde |      |
|            |                 |                                       |                      |                           | Björknässkolan                    | 2019-2020           | 1A    | 1       | 2019-07-01 | 262               |      |
|            |                 |                                       |                      |                           | Biörknässkolan                    | 2019-2020           | 1A    | 1       | 2019-07-01 | 200               |      |

5. Markera alla elever och klicka sedan på knappen *Skapa skolplaceringar*.

|                                          | Björknässkolan                                                                              | 2019-2020                                                                                                    | 1A                                                                                                    | 1                                                                                                    | 2019-07-01                                                                                                    | 262                                                                                                    |                                                                                                    |                                                                                                    |
|------------------------------------------|---------------------------------------------------------------------------------------------|----------------------------------------------------------------------------------------------------|----------------------------------------------------------------------------------------------------|----------------------------------------------------------------------------------------------------|----------------------------------------------------------------------------------------------------|----------------------------------------------------------------------------------------------------|----------------------------------------------------------------------------------------------------|----------------------------------------------------------------------------------------------------|
|                                          | Björknässkolan                                                                              | 2019-2020                                                                                                    | 1A                                                                                                    | 1                                                                                                    | 2019-07-01                                                                                                    | 200                                                                                                    |                                                                                                    |                                                                                                    |
|                                          | Björknässkolan                                                                              | 2019-2020                                                                                                    | 1A                                                                                                    | 1                                                                                                    | 2019-07-01                                                                                                    | 203                                                                                                    |                                                                                                    |                                                                                                    |
|                                          | Björknässkolan                                                                              | 2019-2020                                                                                                    | 1A                                                                                                    | 1                                                                                                    | 2019-07-01                                                                                                    | 212                                                                                                    |                                                                                                    |                                                                                                    |
|                                          | Björknässkolan                                                                              | 2019-2020                                                                                                    | 1A                                                                                                    | 1                                                                                                    | 2019-07-01                                                                                                    | 262                                                                                                    |                                                                                                    |                                                                                                    |
|                                          | Björknässkolan                                                                              | 2019-2020                                                                                                    | 1A                                                                                                    | 1                                                                                                    | 2019-07-01                                                                                                    | 241                                                                                                    |                                                                                                    |                                                                                                    |
|                                          | Björknässkolan                                                                              | 2019-2020                                                                                                    | 1A                                                                                                    | 1                                                                                                    | 2019-07-01                                                                                                    | 202                                                                                                    |                                                                                                    |                                                                                                    |
|                                          | Björknässkolan                                                                              | 2019-2020                                                                                                    | 1A                                                                                                    | 1                                                                                                    | 2019-07-01                                                                                                    | 203                                                                                                    |                                                                                                    |                                                                                                    |
|                                          | Björknässkolan                                                                              | 2019-2020                                                                                                    | 1A                                                                                                    | 1                                                                                                    | 2019-07-01                                                                                                    | 202                                                                                                    |                                                                                                    |                                                                                                    |
|                                          | Björknässkolan                                                                              | 2019-2020                                                                                                    | 1A                                                                                                    | 1                                                                                                    | 2019-07-01                                                                                                    | 204                                                                                                    |                                                                                                    |                                                                                                    |
|                                          | Björknässkolan                                                                              | 2019-2020                                                                                                    | 1A                                                                                                    | 1                                                                                                    | 2019-07-01                                                                                                    | 210                                                                                                    |                                                                                                    |                                                                                                    |
| <b>2</b>                                 | Björknässkolan                                                                              | 2019-2020                                                                                                    | 1A                                                                                                    | 1                                                                                                    | 2019-07-01                                                                                                    | 203                                                                                                    |                                                                                                    |                                                                                                    |
| 👖 13 - 🛛 🖓 🔄 Sida 👥 1 🖉 🕅 🍣 50 - 🔂 - 🧟 - |                                                                                             |                                                                                                    |                                                                                                    |                                                                                                    |                                                                                                    |                                                                                                    | 1 - 25 av 25                                                                                                    |                                                                                                    |
|                                          |                                                                                             |                                                                                                    |                                                                                                    |                                                                                                    |                                                                                                    |                                                                                                    |                                                                                                    |                                                                                                    |
|                                          |                                                                                             |                                                                                                    |                                                                                                    |                                                                                                    | Skapa skolplad                                                                                                    | <mark>eringa</mark> r Skap                                                                                                    | oa reserverade platser                                                                                                    | ~                                                                                                    |
|                                          | 2<br>2<br>2<br>2<br>2<br>2<br>2<br>2<br>2<br>2<br>2<br>2<br>2<br>2<br>2<br>2<br>2<br>2<br>2 | Image: State of State of S | Björtnässkolan       2019-2020         Björtnässkolan       2019-2020         Björtnäskolan       2019-2020         Björtnäskolan       2019-2020         Björtnäskolan       2019-2020 | Björtnässkolan       2019-2020       1A         Björtnässkolan       2019-2020       1A         Björtnäskolan       2019-2020       1A | Björknässkolan       2019-2020       1A       1         Björknässkolan       2019-2020       1A       1         13       Sida       1 av 1       2       5       5       5       5 | Björknässkolan       2019-2020       1A       1       2019-07-01         Björknässkolan       2019-2020       1A       1       2019-07-01         Björknässkolan       2019-2020       1A       1       2019-07-01         Björknässkolan       2019-2020       1A       1       2019-07-01         Björknässkolan       2019-2020       1A       1       2019-07-01         Björknässkolan       2019-2020       1A       1       2019-07-01         Björknässkolan       2019-2020       1A       1       2019-07-01         Björknässkolan       2019-2020       1A       1       2019-07-01         Björknässkolan       2019-2020       1A       1       2019-07-01         Björknässkolan       2019-2020       1A       1       2019-07-01         Björknässkolan       2019-2020       1A       1       2019-07-01         Björknässkolan       2019-2020       1A       1       2019-07-01         Björknässkolan       2019-2020       1A       1       2019-07-01         Björknässkolan       2019-2020       1A       1       2019-07-01         Björknässkolan       2019-2020       1A       1       2019-07-01 | Björknässkolan       2019-2020       1A       1       2019-07-01       262         Björknässkolan       2019-2020       1A       1       2019-07-01       200         Björknässkolan       2019-2020       1A       1       2019-07-01       203         Björknässkolan       2019-2020       1A       1       2019-07-01       203         Björknässkolan       2019-2020       1A       1       2019-07-01       212         Björknässkolan       2019-2020       1A       1       2019-07-01       262         Björknässkolan       2019-2020       1A       1       2019-07-01       262         Björknässkolan       2019-2020       1A       1       2019-07-01       262         Björknässkolan       2019-2020       1A       1       2019-07-01       202         Björknässkolan       2019-2020       1A       1       2019-07-01       203         Björknässkolan       2019-2020       1A       1       2019-07-01       204         Björknässkolan       2019-2020       1A       1       2019-07-01       204         Björknässkolan       2019-2020       1A       1       2019-07-01       204         13 - 14 - Sid | Björknässkolan       2019-2020       1A       1       2019-07-01       262         Björknässkolan       2019-2020       1A       1       2019-07-01       200         Björknässkolan       2019-2020       1A       1       2019-07-01       203         Björknässkolan       2019-2020       1A       1       2019-07-01       203         Björknässkolan       2019-2020       1A       1       2019-07-01       224         Björknässkolan       2019-2020       1A       1       2019-07-01       224         Björknässkolan       2019-2020       1A       1       2019-07-01       224         Björknässkolan       2019-2020       1A       1       2019-07-01       202         Björknässkolan       2019-2020       1A       1       2019-07-01       202         Björknässkolan       2019-2020       1A       1       2019-07-01       202         Björknässkolan       2019-2020       1A       1       2019-07-01       202         Björknässkolan       2019-2020       1A       1       2019-07-01       202         13-       Sida       1 av 1 > 2019-07-01       203       201       201         13- <t< td=""></t<> |

6. Nu har eleverna flyttats upp till nästa årskurs.I exemplet nedan har eleverna flyttats från årskurs 1 till årskurs 2.

7. Klicka på knappen **Spara**.

| Översikt uppflyttning Skapa reserverad plats för pe | rson Underlag för läsårsbyte Klassplacera Definitiv k | dass                          |                                  |
|-----------------------------------------------------|-------------------------------------------------------|-------------------------------|----------------------------------|
| Skapa skolplaceringar                               |                                                       |                               |                                  |
| Elevens namn                                        | Elevens personnummer                                  | Enhet                         | Årskurs                          |
|                                                     |                                                       | Välj enhet                    | 🕶 Tillāmpa Välj årskı 🕶 Tillāmpa |
| (                                                   | 4                                                     | Björknässkolan - NKBJÖ4GR (G) | 2                                |
| 4                                                   | 2                                                     | Björknässkolan - NKBJÖ4GR (G) | 2                                |
| E                                                   | 1                                                     | Björknässkolan - NKBJÖ4GR (G) | 2                                |
| h                                                   | 1                                                     | Björknässkolan - NKBJÖ4GR (G) | 2                                |
| F.                                                  | 7                                                     | Björknässkolan - NKBJÖ4GR (G) | 2 <mark>2</mark>                 |
| P                                                   | 8                                                     | Björknässkolan - NKBJÖ4GR (G) | 2 <mark>2</mark>                 |
| F                                                   | D                                                     | Björknässkolan - NKBJÖ4GR (G) | 2                                |
| C                                                   | 9                                                     | Björknässkolan - NKBJÖ4GR (G) | 2                                |
| C                                                   | 8                                                     | Björknässkolan - NKBJÖ4GR (G) | 2                                |
| e.                                                  | 8                                                     | Björknässkolan - NKBJÖ4GR (G) | 2                                |
| E                                                   | 5                                                     | Björknässkolan - NKBJÖ4GR (G) | 2                                |
|                                                     | 9                                                     | Björknässkolan - NKBJÖ4GR (G) | 2                                |
| 1                                                   | D                                                     | Björknässkolan - NKBJÖ4GR (G) | 2                                |
|                                                     |                                                       |                               | a Återställ Avbryt               |
|                                                     |                                                       |                               |                                  |

- 8. Nu ska du klassplacera eleverna. Välj fliken *Klassplacera*. Nu kommer eleverna upp igen.
- 9. Markera alla elever som ska klassplaceras och klicka på knappen Klassplacera preliminärt.

| lassplacer            | а             |                          |              |                 |                               |                  |         |                        |                    |         |                |       |                |               |
|-----------------------|---------------|--------------------------|--------------|-----------------|-------------------------------|------------------|---------|------------------------|--------------------|---------|----------------|-------|----------------|---------------|
| lter                  | u             |                          |              |                 |                               |                  |         |                        |                    |         |                |       |                |               |
| 🖣 Sida 1              | av 1   👂 🖗    | 😂 15• 📑•                 | &∙           |                 |                               |                  |         |                        |                    |         |                |       |                | 1 - 13        |
| orteringsordning: [N) | renhet 🔺 ][N) | årskurs 📤 🛛 🕅 Ny utbildr | ningsväg 🔶 ] | Ny klass 🔺 🕅 Ny | skolenhet <b>A</b> ][Personnu | ummer 🔺 🛛 Namn 🎍 | ][Enhet | ][Årskurs 🔺][Utbildnin | igsväg ≜][Klass ≜] | - Austr | 100.714-1-00.7 | 10    | Dire Tur       | Andlinington  |
| Ny ennet 🔺            | Ny arskurs    | Ny utbildningsvag        | NY KIASS     | Ny skolennet    | ivy ansvarig rektor           | Personnummer     | Forna   | Enemann                | Ennet              | Arsk    | Otbildningsvag | Klass | Plac. Typ      | Ansokningstyp |
| Björknässkolan        | 2             |                          |              |                 |                               | 20               |         |                        | Björknässkolan     |         | CRUND          | 14    | Enheteplacerad |               |
| Björknässkolan        | 2             |                          |              |                 |                               | 20               |         |                        | Biörknässkolan     | 1       | GRUND          | 14    | Enhetenlacerad |               |
| Biörknässkolan        | 2             |                          |              |                 |                               | 20               |         |                        | Biörknässkolan     | 1       | GRUND          | 10    | Enhetenlacerad |               |
| Bierknässkolan        | 2             |                          |              |                 |                               | 20               |         |                        | Biörknässkolan     | -       | CRUND          | 14    | Enhetenlagerad |               |
| Björknässkolan        | 2             |                          |              |                 |                               | 20               |         |                        | Biörknässkolan     | -       | ORUND          | 14    | Enheteplacerad |               |
| Björknässkolan        | 2             |                          |              |                 |                               | 20               |         |                        | Biörknässkolan     | -       | GRUND          | 10    | Enheteplacerad |               |
| Björknässkolan        | 2             |                          |              |                 |                               | 20               |         |                        | Biörknässkolan     | 1       | GRUND          | 10    | Enheteplacerad |               |
| Biörknässkolan        | 2             |                          |              |                 |                               | 20               |         |                        | Biörknässkolan     | 1       | GRUND          | 10    | Enheteplacerad |               |
| 7 Biörknässkolan      | 2             |                          |              |                 |                               | 20               |         | .2                     | Biörknässkolan     | 1       | GRUND          | 10    | Enhetenlacerad |               |
| Biörknässkolan        | 2             |                          |              |                 |                               | 20               |         |                        | Biörknässkolan     | 1       | GRUND          | 10    | Enhetenlacerad |               |
| Biörknässkolan        | 2             |                          |              |                 |                               | 20               |         |                        | Biörknässkolan     | 1       | GRUND          | 10    | Enhetenlacerad |               |
| Biorknässkolan        | 2             |                          |              |                 |                               | 20               |         |                        | Biörknässkolan     | 1       | GRUND          | 14    | Enhetenlacerad |               |
| Djorknasskolan        | 4             |                          |              |                 |                               | 20               |         |                        | Djorknasskolan     | · ·     | GROND          | IA    | Lineispiacerau |               |

- 10. Här har nu eleverna automatiskt flyttats upp från 1A till 2A.
  - Ska alla elever byta klass så ändrar du högst upp i rutan Ny klass och trycker sedan på Tillämpa.
  - Om någon enstaka elev ska flyttas upp till en annan klass (än den du har valt för de övriga eleverna) så ändrar du till rätt klass för just den eleven på samma bild.

| 1 71 7 1 1 1               |                    |                       | st               |                  |                         |              | Test Tes | t Test         | 0     |
|----------------------------|--------------------|-----------------------|------------------|------------------|-------------------------|--------------|----------|----------------|-------|
| oversikt upprivttning Skap | pa reserverad plat | ts för person Underla | g för läsårsbyte | Klassplacera     | Definitiv klass         |              |          |                |       |
| lassplacera pre            | eliminärt          |                       |                  |                  |                         |              |          |                |       |
| vy enhet                   | Ny årskurs         | Ny utbildningsvä      | 3                | Ny klass         | Skolenhet               | Personnummer | Namn     | Utbildningsväg | Klass |
|                            |                    | FKL                   | ✓ Tillämpa       | тіпа             | mpa 🛛 Välj sk 👻 Tillämp | a            |          |                |       |
| Björknässkolan             | 2                  | GRUND                 |                  | 2A               |                         | 2            |          | GRUND          | 1A    |
| Björknässkolan             | 2                  | GRUND                 |                  | 2 <mark>2</mark> |                         | 2            |          | GRUND          | 1A    |
| Björknässkolan             | 2                  | GRUND                 |                  | 2A               |                         | 2            |          | GRUND          | 1A    |
| Björknässkolan             | 2                  | GRUND                 |                  | 2A               |                         | 2            |          | GRUND          | 1A    |
| Björknässkolan             | 2                  | GRUND                 |                  | 2 <mark>A</mark> |                         | 2            |          | GRUND          | 1A    |
| Björknässkolan             | 2                  | GRUND                 |                  | 2 <mark>A</mark> |                         | 2            |          | GRUND          | 1A    |
| Björknässkolan             | 2                  | GRUND                 |                  | 2 <mark>A</mark> |                         | 2            |          | GRUND          | 1A    |
| Björknässkolan             | 2                  | GRUND                 |                  | 2A               |                         | 2            |          | GRUND          | 1A    |
| Björknässkolan             | 2                  | GRUND                 |                  | 2A               |                         | 2            |          | GRUND          | 1A    |
| Björknässkolan             | 2                  | GRUND                 |                  | 2A               |                         | 2            |          | GRUND          | 1A    |
| Björknässkolan             | 2                  | GRUND                 |                  | 2A               |                         | 2            |          | GRUND          | 1A    |
| Björknässkolan             | 2                  | GRUND                 |                  | 2A               |                         | 2            |          | GRUND          | 1A    |
|                            | 2                  | GRUND                 |                  | 2A               |                         | 2            |          | GRUND          | 1A    |

11. Markera eleverna och klicka på knappen *Klassplacera definitivt*.

|                    |                      |                        | est lest lest              |                               |                   |       |                   |                                       | lest | lest lest      |    |                |               |
|--------------------|----------------------|------------------------|----------------------------|-------------------------------|-------------------|-------|-------------------|---------------------------------------|------|----------------|----|----------------|---------------|
| assplacer          | a                    |                        |                            |                               |                   |       |                   |                                       |      |                |    |                |               |
| er                 |                      |                        |                            |                               |                   |       |                   |                                       |      |                |    |                |               |
| Sida 1             | av1 ⊳ ⊳              | 15+ 🔜 - I              | A                          |                               |                   |       |                   |                                       |      |                |    |                | 1.13 a        |
| eringsordning: [N) | renhet <b>≜][</b> Ny | årskurs 🔶 🕅 Ny utbildr | uingsväg ▲][Ny klass ▲][Ny | skolenhet <b>A</b> ][Personnu | mmer 🔺 🛚 🕅 Namn 🚽 | Enhet | ][Årskurs 🔶][Utbi | dningsväg <b>^]</b> [Klass <b>^</b> ] |      |                |    |                |               |
| Ny enhet 🔺         | Ny årskurs           | Ny utbildningsväg      | Ny klass Ny skolenhet      | Ny ansvarig rektor            | Personnummer      | Förna | Efternamn         | Enhet                                 | Årsk | Utbildningsväg | КІ | Plac. Typ      | Ansökningstyp |
| ∃jörknässkolan     | 2                    | GRUND                  | 2A                         |                               | 2                 |       |                   | Björknässkolan                        | 1    | GRUND          | 1A | Prel klassplac |               |
| ljörknässkolan     | 2                    | GRUND                  | 2A                         |                               | 2                 |       |                   | Björknässkolan                        | 1    | GRUND          | 1A | Prel klassplac |               |
| ljörknässkolan     | 2                    | GRUND                  | 2A                         |                               | 2                 |       |                   | Björknässkolan                        | 1    | GRUND          | 1A | Prel klassplac |               |
| ljörknässkolan     | 2                    | GRUND                  | 2A                         |                               | 2                 |       |                   | Björknässkolan                        | 1    | GRUND          | 1A | Prel klassplac |               |
| Björknässkolan     | 2                    | GRUND                  | 2A                         |                               | 2                 |       |                   | Björknässkolan                        | 1    | GRUND          | 1A | Prel klassplac |               |
| ljörknässkolan     | 2                    | GRUND                  | 2A                         |                               | 2                 |       |                   | Björknässkolan                        | 1    | GRUND          | 1A | Prel klassplac |               |
| ljörknässkolan     | 2                    | GRUND                  | 2A                         |                               | 2                 |       |                   | Björknässkolan                        | 1    | GRUND          | 1A | Prel klassplac |               |
| ljörknässkolan     | 2                    | GRUND                  | 2A                         |                               | 2                 |       |                   | Björknässkolan                        | 1    | GRUND          | 1A | Prel klassplac |               |
| Björknässkolan     | 2                    | GRUND                  | 2A                         |                               | 2                 |       |                   | z Björknässkolan                      | 1    | GRUND          | 1A | Prel klassplac |               |
| Björknässkolan     | 2                    | GRUND                  | 2A                         |                               | 2                 |       |                   | Björknässkolan                        | 1    | GRUND          | 1A | Prel klassplac |               |
| Björknässkolan     | 2                    | GRUND                  | 2A                         |                               | 2                 |       |                   | Björknässkolan                        | 1    | GRUND          | 1A | Prel klassplac |               |
| Björknässkolan     | 2                    | GRUND                  | 2A                         |                               | 2                 |       |                   | Björknässkolan                        | 1    | GRUND          | 1A | Prel klassplac |               |
| Björknässkolan     | 2                    | GRUND                  | 2B                         |                               | 2                 |       |                   | Björknässkolan                        | 1    | GRUND          | 1A | Prel klassplac |               |
| 3• ]4 4  :         | Sida 1 av            | 1   👂 🕅   🥲 15         | • 👼•   🕭 •                 |                               |                   |       |                   |                                       |      |                |    |                | 1 - 13 a      |
|                    |                      |                        |                            |                               |                   |       |                   |                                       |      |                |    |                |               |

12. Nu skall du göra sista momentet: att klassplacera definitivt. Klicka på knappen *Klassplacera definitivt*.

| 🔒 Läsårsbyte 🗵                                                                                                    |                                                |            |
|----------------------------------------------------------------------------------------------------|------------------------------------------------|------------|
| Läsårsbyle • Klassplacera • Klassplacera definitiest Test Test                                                                                  | Test Test                                      | 1 🖲 📥      |
| Översikt uppflyttning Skapa reserverad plats för person Underlag för läsårsbyte Klassplacera Definitiv                                          | klass                                          |            |
| Klassplacera definitivt                                                                                                    |                                                |            |
| Du har valt att definitivt klassplacera ett antal elever enligt nedan. Efter att detta är genomfört görs alla förär<br>Skola Antal valda elever | ıdringar av placeringarna från Elevöversikten. |            |
| Björknässkolan 13                                                                                                    |                                                |            |
| Vill du verkligen genomföra den här definitiva klassplaceringen?                                                                                |                                                |            |
|                                                                                                    | Klassplacera definiti                          | ivt Avbryt |
|                                                                                                    |                                                |            |

13. Nu kan du gå tillbaka till översikten och se vilka elever du har flyttat upp:

|                                |                                 |                |       |                             | <u> </u>                     | <u> </u>     |
|--------------------------------|---------------------------------|----------------|-------|-----------------------------|------------------------------|--------------|
| 📓 Läsårsbyte 🗵                 |                                 |                |       |                             |                              |              |
| Läsårsbyte Oversikt up         | opflyttning Tes                 | st Test Test   |       |                             | Test Test Test               |              |
|                                |                                 |                |       |                             |                              |              |
| Översikt uppfly                | <mark>ttning</mark> (2019-20    | 020)           |       |                             |                              |              |
| Filter                         |                                 |                |       |                             |                              |              |
|                                |                                 |                |       |                             |                              |              |
| 🕅 🖣 Sida 1 av 4 🕴              | 🕨 🕅 😂 15- 🔂- 🛛 🚨                | •              |       |                             |                              | 1 - 15 av 60 |
| Sorteringsordning: [Enhet 📤 ][ | Årskurs 🔺 🛛 (Utbildningsväg 🔺 🕽 | Klass 🔺]       |       |                             |                              |              |
| Enhet 🔺                        | Årskurs                         | Utbildningsväg | Klass | Placerade vid läsårets slut | Def Placerade kommande läsår |              |
| Björknässkolan                 | F                               | FKL            | FA    | 20                          | 0                            |              |
| Björknässkolan                 | F                               | FKL            | FA    | 4                           | 0                            |              |
| Björknässkolan                 | F                               | FKL            | FB    | 25                          | 0                            |              |
| Björknässkolan                 | F                               | FKL            | FC    | 23                          | 0                            |              |
| Björknässkolan                 | F                               | FKL            | FD    | 26                          | 0                            |              |
| Björknässkolan                 | 1                               | GRUND          | 1A    | 25                          | 13                           |              |
| Björknässkolan                 | 1                               | GRUND          | 1B    | 23                          | 0                            |              |
| Björknässkolan                 | 1                               | GRUND          | 1B    | 2                           | 0                            |              |
| Björknässkolan                 | 1                               | GRUND          | 1C    | 21                          | 0                            |              |
| Björknässkolan                 | 1                               | GRUND          | 1D    | 25                          | 0                            |              |
| Björknässkolan                 | 2                               | GRUND          | 2A    | 21                          | 0                            |              |
| Björknässkolan                 | 2                               | GRUND          | 2A    | 3                           | 0                            |              |
| Björknässkolan                 | 2                               | GRUND          | 2B    | 24                          | 0                            |              |
| Björknässkolan                 | 2                               | GRUND          | 2C    | 25                          | 0                            |              |
| Biörknässkolan                 | 2                               | GRUND          | 20    | 24                          | 0                            |              |

Du kan också titta i elevöversikten. Där ser du nästa års placering under fliken *Framtida placeringar*. Kontrollera att ingen elev har ett tomt fält i kolumnen *Nästa års första placering*.

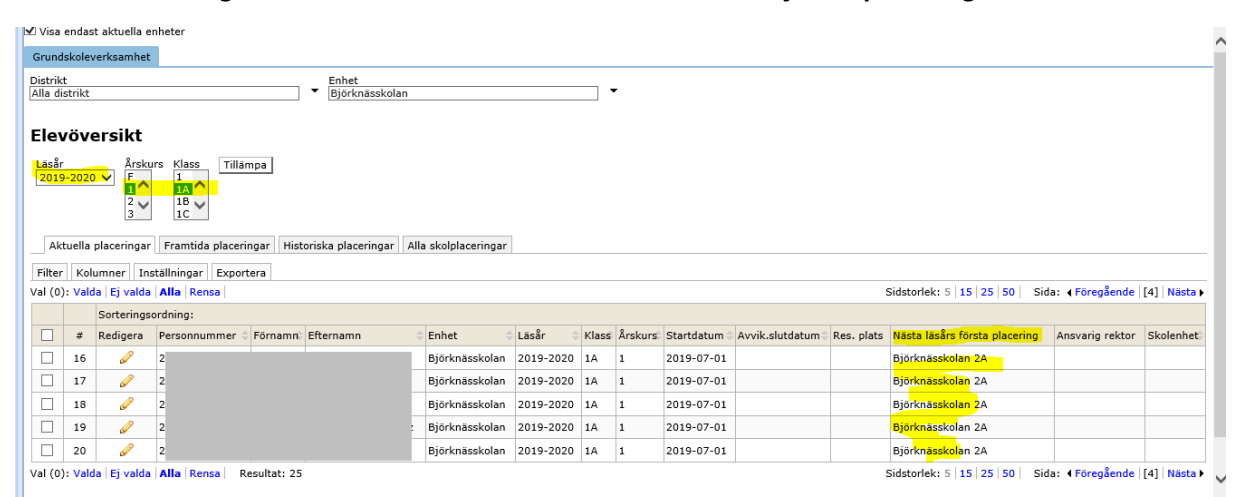

### 2. Klassuppflyttning förskoleklass

Vid klassuppflyttning av eleverna i förskoleklass är det viktigt att tänka på att du även måste ändra utbildningsvägen från *FKL* till *Grund*. Ändringen måste göras för att rätt checkbelopp ska utbetalas för eleven.

1. Ändringen gör du i steget under fliken Klassplacera

| Översikt uppflyttr | ning Skapa rese | rverad plats för person U | nderlag för läsårsb | yte Klassplacera    | Definitiv klass |      |                 |         |
|--------------------|-----------------|---------------------------|---------------------|---------------------|-----------------|------|-----------------|---------|
| Klassplace         | era prelimi     | närt                      |                     |                     |                 |      |                 |         |
| Ny enhet           | Ny årskurs      | Ny utbildningsväg         | Ny klass            | Skolenhet           | Personnummer    | Namn | Utbildningsväg  | Klass   |
|                    |                 | FKL 👻 Tilla               | impa Tillämpa       | Välj sko 🝸 Tillämpa |                 |      |                 |         |
| Myrsjöskolan       | 1               | FKL                       |                     | Myrsjöskolan        |                 |      | FKL             | FKL Möj |
|                    |                 |                           |                     |                     |                 |      | Spara Aterställ | Avbryt  |

2. Klicka på rullgardinsmeny under **Ny utbildningsväg.** Välj **Grund** för de elever i förskoleklass ni läsårsuppflyttar och klickar på **Spara** 

| Översikt uppflyttr | ning Skapa rese | erverad plats för person | Underlag för läsårsby | rte Klassplacera   | Definitiv klass |      |                   |         |
|--------------------|-----------------|--------------------------|-----------------------|--------------------|-----------------|------|-------------------|---------|
| Klassplace         | ra prelim       | inärt                    |                       |                    |                 |      |                   |         |
| Ny enhet           | Ny årskurs      | Ny utbildningsväg        | Ny klass              | Skolenhet          | Personnummer    | Namn | Utbildningsväg    | Klass   |
|                    |                 | FKL × Y Till             | lämpa Tillämpa        | Välj sko 💌 Tillämp | a               |      |                   |         |
| Myrsjöskolan       | 1               | FKL                      |                       | Myrsjöskolan       |                 |      | FKL               | FKL Möj |
|                    |                 | GRUND                    |                       |                    |                 |      |                   |         |
|                    |                 | GRSÄR                    |                       |                    |                 |      | E Spara Återställ | Avbryt  |
|                    |                 |                          |                       |                    |                 |      |                   |         |

3. Du kan även ändra från elevöversikten om du skulle ha missat att ändra det på någon av eleverna. Då gör du på samma sätt som när du byter klassplacerar/byter klass under läsåret.

| Elevöversikt                                                                                                    | Byte                                                                                                    | 0                                  |
|----------------------------------------------------------------------------------------------------|----------------------------------------------------------------------------------------------------|------------------------------------|
| Byte av sk                                                                                                    | olplacering                                                                                                    |                                    |
| Nuvarande plac<br>Namn<br>Personnummer                                                                                                    |                                                                                                    |                                    |
| Läsår 2<br>Årskurs F<br>Klass F                                                                                                    | 020-2021                                                                                                    |                                    |
| Skolenhet<br>Ny placering                                                                                                    |                                                                                                    |                                    |
| Enhet<br>Myrsjöskolan - I<br>Välj utbildningsv<br>FKL<br>GRUND<br>GRSÄR<br>Bytesorsak                                                                      | Arskurs     Skolenhet       1     Välj skolenhet                                                                                                    |                                    |
|                                                                                                    |                                                                                                    | Genomför byte Skapa klasser Avbryt |
| Enhet N<br>Läsår 2<br>Årskurs F<br>Klass F<br>Skolenhet Ny placering<br>Enhet Myrsjöskolan – I<br>Välj utbildningsv<br>FKL<br>GRUND<br>GRSÅR<br>Bytesorsak | yrsjóskolan<br>020-2021<br>IKMYRSGR (G) V Placeringsdatum (åååå-mm-dd) Klass<br>Klass Vilj klass V<br>Årskurs Skolenhet<br>1 V Välj skolenhet V<br>1 Välj skolenhet V | Genomför byte Skapa klasser Avbry  |

#### 4. Klassplacera eller byta klass under termin

- 1. Gå in i Skola/Elevöversikt.
- 2. Ta fram årskursen där eleven idag går.
- 3. Markera eleven det gäller genom att klicka i bocken på raden.
- 4. Klicka på knappen Direktbyte finns längst ner till höger
- 5. En ny vy visas.
- Skriv in datum för bytet.
   Observera att du inte kan ange dagens datum. Tidigaste möjliga datum är morgondagens datum.
- 7. Välj ny Klass i väljaren. Kontrollera även att Utbildningsväg samt Årskurs är rätt.
- 8. Observera att du även ska ange skolans namn i fältet **Skolenhet**.
- 9. Skriv en notering i rutan Bytesorsak varför du gjort bytet.
- 10. Genomför bytet.
- 11. Gå in i elevöversikten och kontrollera att eleven nu hamnat i rätt klass.

| Enhet                        | Placeringsdatum (åååå-mm-dd) | Klass                           |
|------------------------------|------------------------------|---------------------------------|
| Orminge skola - NKORMIGR (G) | ✓                            | Välj klass 🗸                    |
| Jtbildningsväg               | Årskurs                      | Skolenhet                       |
| FKL Y                        | F V                          | l <mark>Välj skolenhet</mark> ⊻ |
| Bytesorsak                   |                              |                                 |
|                              |                              |                                 |